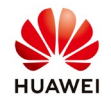

# How to connect SmartLogger1000&2000 to NetEco

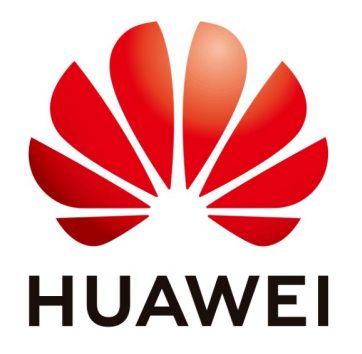

## Huawei Technologies Co. Ltd.

| Version | Created by       | Date       | Remarks                 |
|---------|------------------|------------|-------------------------|
| 02      | Huawei e84081311 | 07.11.2018 | Initial version created |

The information in this document may contain predictive statements including, without limitation, statements regarding the future financial and operating results, future product portfolio, new technology, etc. There are a number of factors that could cause actual results and developments to differ materially from those expressed or implied in the predictive statements. Therefore, such information is provided for reference purpose only and constitutes neither an offer nor an acceptance. Huawei may change the information at any time without notice.

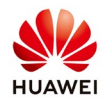

This document describe how to set the Ethernet parameters and Neteco IP server for Smartlogger1000&2000 in order to connect on NetEco monitoring portal.

Use the next IP Neteco server depending on where your PV plant is located:

| -Germany:        | 18.194.52.221 | -Australia:     | 52.65.198.34  |
|------------------|---------------|-----------------|---------------|
| -France:         | 52.58.95.67   | -MEA:           | 52.74.226.230 |
| -UK:             | 52.51.75.137  | -Latin America: | 186.200.35.65 |
| -Rest of Europe: | 52.58.159.100 |                 |               |
| -Turkey:         | 176.53.45.116 |                 |               |
|                  |               |                 |               |

#### 1. NetEco settings through WebUi for Smartlogger1000&2000

Before connect on WebUi of Smartlogger1000&2000 you need to set your local area connection of your computer with an IP in the same range like Smartlogger1000&2000 (default IP 192.168.0.10):

Go to Windows start $\rightarrow$ Control Panel $\rightarrow$ Network and Internet $\rightarrow$ Network and Sharing Center $\rightarrow$ Change adapter settings $\rightarrow$ Double click on Local Area Connection $\rightarrow$ Double click on Internet Protocol Version 4 and set the IP 192.168.0.15 like below:

| Diagnose this connection Rename this connection Change settings of this connection                                                                                | lection                                                                                                    |  |  |
|----------------------------------------------------------------------------------------------------|----------------------------------------------------------------------------------------------------|--|--|
| Array Networks VPN Adapter<br>Disabled<br>Array Networks VPN Adapter                                                                                              | a Local Area Connection<br>Network cable unplugged<br>Intel(R) Ethernet Connection I219 Wireless Network Connection<br>Wireless Network Connection<br>Wireless Network Connection<br>Wireless Network Connection |  |  |
| Local Area Connection Properties                                                                                                    | Internet Protocol Version 4 (TCP/IPv4) Properties                                                                                                    |  |  |
| Networking Authentication Sharing                                                                                                    | General                                                                                                    |  |  |
| Connect using:                                                                                                    | You can get IP settings assigned automatically if your network<br>supports this capability. Otherwise, you need to ask your network<br>administrator for the appropriate IP settings.                            |  |  |
| Configure This connection uses the following items:                                                                                                    | Obtain an IP address automatically                                                                                                    |  |  |
| I I I Client for Microsoft Networks<br>I I I QoS Packet Scheduler                                                                                                 | IP address: 192.168.0.15                                                                                                    |  |  |
| File and Printer Sharing for Microsoft Networks      Internet Protocol Version 6 (TCP/IPv6)                                                                       | Subnet mask:         255 . 255 . 0           Default gateway:                                                                                                    |  |  |
|                                                                                                    | Obtain DNS server address automatically                                                                                                    |  |  |
|                                                                                                    | Use the following DNS server addresses                                                                                                    |  |  |
| Install Uninstall Properties                                                                                                    | Alternate DNS server:                                                                                                    |  |  |
| Transmission Control Protocol/Internet Protocol. The default wide<br>area network protocol that provides communication across<br>diverse interconnected networks. | Validate settings upon exit Advanced                                                                                                    |  |  |
|                                                                                                    | OK Cancel                                                                                                    |  |  |
| OK Cancel                                                                                                    |                                                                                                    |  |  |

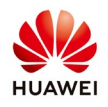

Open the next link in a browser (Chrome or IE) <u>https://192.168.0.10</u> and login as advanced user with the default password "Changeme".

| HUAWEI |           |                 |                          |
|--------|-----------|-----------------|--------------------------|
|        |           | Ensp            | r system<br>I <b>F 2</b> |
|        | Language  | English         | ~                        |
|        | User Name | Advanced User   |                          |
|        | Password  | <b>Changeme</b> | <u>م</u>                 |
|        |           | Log In Re       | set                      |
|        |           |                 |                          |

#### 1.1 Set the Ethernet parameters

After you login on Smartlogger1000&2000 select Settings menu->Ethernet-> and set the IP in the same range with your router and the Default gateway need to be the same with the router IP and submit.

| 🖉 @ power system                 |                                                                             | English 🗸 🔞 🕞 🗍                          |
|----------------------------------|-----------------------------------------------------------------------------|------------------------------------------|
| Enspire                          | Over View Monitoring Query Settings Maintenance                             |                                          |
| 🗆 User Param.                    | Auto obtain IP                                                              |                                          |
| Date&Time                        | Auto obtain IP Disable (configurable on the LCD)                            |                                          |
| Plant                            | IP address                                                                  |                                          |
| Revenue                          | IP address 192, 168, 0, 10 Set an IP in range with the router               |                                          |
| Comm. Param.                     | Subnet mask 255, 255, 255, 0                                                |                                          |
| Ethernet                         | Default gateway 192_168_0_1 Same like the router IP                         |                                          |
| Ethemet                          | DNS Server Address                                                          |                                          |
| K\$485                           | Primary DNS server 192, 168, 0, 1                                           |                                          |
| Power Meter                      | Secondary DNS server 0. 0. 0                                                |                                          |
| Management System                | Submit                                                                      |                                          |
| Modbus TCP                       |                                                                             |                                          |
| IEC103                           |                                                                             |                                          |
| IEC104                           |                                                                             |                                          |
| Extended Parameters              |                                                                             |                                          |
| FTP                              |                                                                             |                                          |
| Email                            |                                                                             |                                          |
| Port Settings                    |                                                                             |                                          |
| DO                               |                                                                             |                                          |
| USB                              |                                                                             |                                          |
| <ul> <li>Alarm Output</li> </ul> | *                                                                           |                                          |
| Time 2018-11-07 04:24            | Grid dispatch P : 50.0% Q : cos(Phi)-P curve 👋 Copyright © Huawei Technolog | ies Co., Ltd. 2018. All rights reserved. |

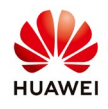

The default IP for Smartlogger1000 is 192.168.0.10 and if your local IP of your router is 192.168.0.1 you can leave the default Ethernet parameters like it is and the Smartlogger1000&2000 will be able to connect with the router. You can find the router IP on the label, in general the default IP of the routers is 192.168.0.1 and sometime 192.168.1.1. If your router IP is different set the Smartlogger1000&2000 like below example: Router IP: 192.168.1.1 Smartlogger1000 Ethernet settings:

IP address: 192.168.1.10

Subnet mask: 255.255.255.0

Default gateway: 192.168.1.1(it is same with router IP)

#### 1.2 Set the Neteco IP server

From the setings menu select Management System (Neteco0 and set the Neteco server accordingly with your PV plant location and submit. You can perform a network test if the option is available.

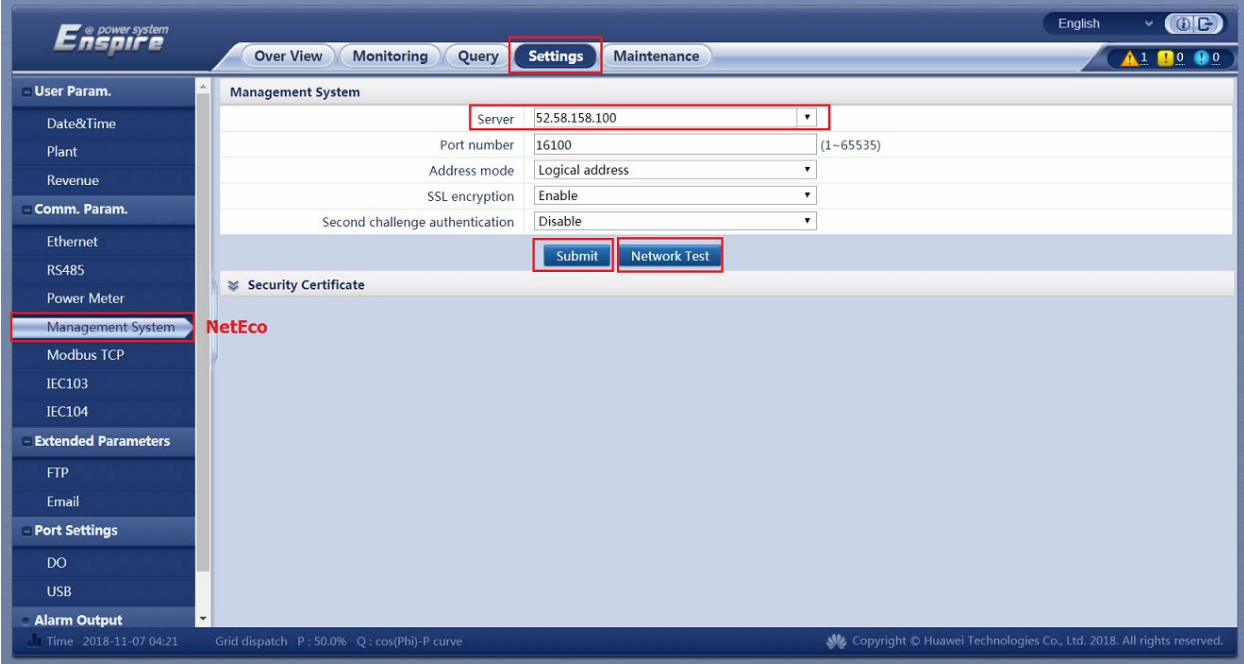

After you set the Ethernet parameter and Neteco IP server contact the service team to check if the Smartlogger1000&2000 communicate with Neteco portal and ask them to create the PV plant and account for you.

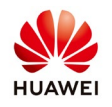

#### 2. NetEco settings through LCD screen of Smartlogger1000

#### 2.1 Set the Ethernet parameter

Before you set the Neteco IP server on the Smartlogger1000 you need to set the connection with a router and set the Ethernet parameters in order to connect Smartlogger1000 to internet:

Press enter and with the arrow choose Settings->Login as Advanced user->Com. Parameters->Ethernet and set the IP for Smartlogger1000 in the same range with your router. The default password is "000001".

|                         | Settings->Login                                                 | Settings                         |
|-------------------------|-----------------------------------------------------------------|----------------------------------|
|                         |                                                                 | User Param.<br>User Password     |
| 🞛 🚼 💽 💆 👖 🖭<br>Settings | User Name: <u>Advanced User</u> <del>↓</del><br>Password:000000 | Comm. Param.<br>Restore Defaults |
| Settings->Comm. Param.  | Comm. Param>Ethernet                                            |                                  |
| RS485-1                 | Auto obtain IP <sup>:</sup> Disable                             |                                  |
| RS485-2                 | IP address:192.168. 0. 10                                       |                                  |
| RS485-3                 | Subnet mask:255.255.255.0                                       |                                  |
| Ethernet                | Gateway:192.168. 0. 1                                           |                                  |
| NetEco                  | DNS-1:192.168. 0. 1                                             |                                  |
| Modbus TCP              | DNS-2: 0. 0. 0. 0                                               |                                  |
| IEC103                  | Submit                                                          |                                  |

#### 2.2 Set NetEco IP server

After you set the Ethernet parameters set the Neteco IP server like below:

Press enter and with the arrow choose Settings->Login as Advanced user->Com. Parameters->Neteco (Management System) and set the Neteco IP server accordingly with the PV plant location.

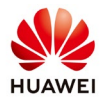

|                        | Settings->Login                         | Settings         |
|------------------------|-----------------------------------------|------------------|
|                        |                                         | User Param.      |
|                        |                                         | User Password    |
|                        | User Name: <mark>Advanced User</mark> 🗢 | Comm. Param.     |
|                        | Password:000000                         | Restore Defaults |
| Settings               |                                         |                  |
|                        |                                         |                  |
|                        |                                         |                  |
| Settings->Comm. Param. | Comm. Param>NetEco                      |                  |
| RS485-1                | NetEco server:192.168. 8.101            |                  |
| RS485-2                | Port number:16100                       |                  |
| RS485-3                | Address mode:Logical address            |                  |
| Ethernet               | SSL encrypt.:Enable                     |                  |
| NetEco                 | 2nd challenge:Enable                    |                  |
| Modbus TCP             |                                         |                  |
| IEC103                 | Network Test                            |                  |

If you have the option Network test you can made a test to see if your Smartlogger1000 is connected to the server. The default port number is: 16100. If this option is not available then call the service team to check if your Smartlogger1000 is connected to the server and ask them to create the PV plant and account for you.

#### 3. NetEco settings through SUN2000APP for Smartlogger2000

Search for SUN2000APP in one of the following app stores, download the installation package, and install the SUN2000APP by following the instructions.

- Huawei App Store (Android)
- Google Play (Android)
- App Store (iOS)

### 3.1 Set the Ethernet parameters

Enable the Bluetooth on your phone and connect on SUN2000APP as Advanced user (default password is "00000a") -> choose from main menu More-> Settings->Comm. Param.->Ethernet->set the IP and Default gateway like below.

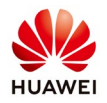

00000a password.

Tool Kit

\$ 🗭 .dl 59%

Log In

Income(€)

.....

Yield

A

Home

0.00

E

Monito

| 0                      | ≵ 🐼 տ∥ 59% 🖬 10։30    | 🖬 😽 🕷 📶 59% 🖥 10:30 |  |  |  |
|------------------------|-----------------------|---------------------|--|--|--|
|                        | Home 🔤                | More 🗮              |  |  |  |
| Inverter QTY 🧱         | Rated power(MW)       | Settings            |  |  |  |
| 79                     | 2.84                  | Inverter Inspect    |  |  |  |
| Output power(kW)       |                       |                     |  |  |  |
|                        | 0.00                  | System Maintenance  |  |  |  |
| Total energy yield (KW | h)(①) E-Daily(kWh)(②) | Device Mgmt.        |  |  |  |
| 0.00                   | 0.00                  | Device List         |  |  |  |

Device logs

Upgrade

Inverter spot

A

Alarms

Monitor

....

Yield

| Γ.            | ≵ 😰 .₄∥ 59% 🖬 10:30 🔛 |              |            | \$ 🕸 .₁∥ 59% 🗎 10:31 | E.         |        | *   | 📽 📶 58% 🗎 10:33 |
|---------------|-----------------------|--------------|------------|----------------------|------------|--------|-----|-----------------|
| Settings      |                       | <            | Ethernet   |                      | <          | Ether  | net |                 |
|               |                       | IP address   |            |                      | IP addres  | s      |     |                 |
| V User Param. | 1                     | 192.168.0.10 |            |                      | 192.168.0. | 10     |     |                 |
| Dete 0 Time   | 5                     | Subnet mas   | sk         |                      | Subnet m   | ask    |     |                 |
| Data& Time    | 2                     | 255.255.255. | 0          |                      | IP Address |        |     |                 |
| Plant         | [                     | Default gate | eway       |                      | 1          |        |     |                 |
| Plant         | 1                     | 192.168.0.1  |            |                      | IP Addres  | s      |     |                 |
| Currenew      | F                     | Primary DN   | S server   |                      | 192        | 168    | 0   | 10              |
| ourrency      | 1                     | 192.168.0.1  |            |                      | Subnot M   | ask    |     |                 |
| Comm. Param.  |                       | Secondary    | DNS server |                      | Subilet IV | ask    |     |                 |
|               | (                     | 0.0.0.0      |            |                      | 255        | 255    | 255 | 0               |
| Ethernet      |                       |              |            |                      | Default g  | ateway |     |                 |
|               |                       |              |            |                      | 192        | 168    | 0   | 1               |
| RS485         |                       |              |            |                      | Ca         | ncel   | Г   | ок              |
| NetEco        |                       |              |            |                      |            |        |     |                 |
| Modbus TCP    |                       |              |            |                      |            |        |     |                 |
|               |                       |              |            |                      |            |        |     |                 |

3.2Set the Neteco IP server

From the "Settings" menu, "Comm.Param" select Neteco. Select Neteco server and set the Neteco IP server accordingly with your PV plant location. The default port number is 16100 and you can leave like it is.

IEC103

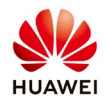

| 🖬 🕸 🔐 59% 🗎    | 10:30 🖬 😽 🍇 📶 57% 💼 10:39       | ■ * @ 57% ■ 10:39           |
|----------------|---------------------------------|-----------------------------|
| Settings       | K NetEco                        | K NetEco                    |
| Vuser Param.   | NetEco server                   | NetEco server               |
| Data&Time      | Port number<br>16100            | <b>Port number</b><br>16100 |
| Plant          | Address mode Logical address    | Address mode                |
| Currency       | SSL encryption                  |                             |
| V Comm. Param. | Second challenge authentication | 52.58.159.100               |
| Ethernet       |                                 | Cancel OK                   |
| RS485          |                                 |                             |
| NetEco         |                                 |                             |
| Modbus TCP     |                                 |                             |
| IEC103         |                                 |                             |

If you have the option Network test you can made a test to see if your Smartlogger2000 is connected to the server. The default port number is: 16100. If this option is not available then call the service team to check if your Smartlogger2000 is connected to the server and ask them to create the PV plant and account for you.